. . . . . . . . . . . . .

701P42684

## Petit guide d'installation de l'option de numérisation vers courriel

Ce guide constitue une référence rapide pour configurer l'option de numérisation vers courriel sur le système Xerox WorkCentre M118i. Il contient les procédures de :

- Activation de l'option de numérisation vers courriel à la page 3
- Configuration de l'option de numérisation vers courriel à la page 3
- Vérification de l'option de numérisation vers courriel à la page 5
- Dépannage de l'option de numérisation vers courriel à la page 5

Voir aussi :

*Guide de l'Administrateur système :* fournit des informations détaillées au sujet de la configuration de l'option de courriel.

Guide de l'utilisateur : fournit des instructions détaillées pour l'envoi de courriels.

### Avant de commencer

Avant d'activer et de configurer l'option de numérisation vers courriel :

- Vérifiez que le système est connecté à un réseau TCP/IP. Consultez le *Petit guide d'installation de l'option de connexion réseau* pour plus d'informations.
- Procurez-vous les informations suivantes auprès de votre administrateur réseau ou de votre fournisseur d'accès Internet (ISP) :

#### Informations requises :

Adresse électronique de l'administrateur

#### Remarque

Entrez l'adresse électronique créée pour le système M118i dans le champ Adresse électronique de l'administrateur. Cette adresse électronique figure dans la partie De de chaque courrier électronique envoyé à partir du système M118i. Si aucune adresse électronique n'a été créée pour le système, entrez votre adresse électronique. Une fois que l'adresse électronique de la machine a été créée, remplacez votre adresse électronique par cette dernière. Voir Configuration de l'option de numérisation vers courriel à la page 3.

## Activation de l'option de numérisation vers courriel

Pour activer l'option de numérisation vers courriel :

- 1. Dans le panneau de commande, appuyez sur le bouton Connexion/Déconnexion.
- 2. Appuyez sur le bouton de Sélection situé en-dessous de l'affichage pour choisir l'option Réglages système.
  - a. Entrez le mot de passe à l'aide du pavé numérique. Le mot de passe par défaut est 11111.
  - **b.** Appuyez sur le bouton de **Sélection** pour choisir l'option **Confirmer**.
- 3. Sélectionnez Impression, puis appuyez sur le bouton Entrer.
- **4.** Appuyez sur le bouton de **Sélection** jusqu'à ce que **Option du logiciel** apparaisse à l'écran, puis pressez le bouton **Entrer**.
- **5.** Entrez le mot de passe pour l'option de numérisation vers courriel, puis pressez le bouton **Entrer**. Le mot de passe est imprimé sur la page intérieure de couverture des *Instructions de numérisation vers courriel*.

## Configuration de l'option de numérisation vers courriel

Après avoir activé l'option de numérisation vers courriel, configurez cette option sur votre réseau en suivant la procédure ci-après.

#### Définissez l'adresse électronique de l'administrateur

- 1. Lancez votre navigateur Web sur votre ordinateur.
- 2. Entrez l'adresse IP du système dans le champ Adresse du navigateur (http://xxx.xxx.xxx).
- **3.** Cliquez sur l'onglet **Propriétés**.
- 4. Sélectionnez Détails machine dans la barre latérale gauche.
  - **a.** Entrez l'adresse électronique du système dans le champ **Adresse électronique de l'administrateur**. Si aucune adresse électronique n'a été créée pour le système, entrez votre adresse électronique. Une fois qu'une adresse électronique est disponible pour le système M118i, répétez les étapes 1 à 5 de cette procédure pour remplacer votre adresse électronique par celle de la machine.
  - b. Cliquez sur le bouton Activer les nouveaux paramètres situé en bas de la page.
  - **c.** Entrez le **nom d'utilisateur** et le **mot de passe** de l'administrateur CentreWare IS, puis cliquez sur le bouton **OK**.

#### Remarque

Le nom d'utilisateur par défaut de l'administrateur CentreWare IS est **admin** et son mot de passe par défaut est **x-admin**. Ces valeurs peuvent être changées une fois la procédure de configuration réseau terminée.

- d. Lorsqu'un message vous y invite, cliquez sur le bouton Redémarrer.
- 5. Patientez environ une minute pour que le redémarrage se termine, puis cliquez sur le bouton Actualiser.

#### Activez les ports de courrier électronique

- 1. Cliquez sur l'onglet Propriétés.
- 2. Sélectionnez État du port dans la barre latérale gauche.
  - a. Activez le protocole SNMP, l'option Envoi de courriers électroniques et les ports de Service de notification par courrier. Ne modifiez PAS les autres paramètres de ports de cette page.
  - **b.** Cliquez sur le bouton Activer les nouveaux paramètres situé en bas de la page.
  - c. Lorsqu'un message vous y invite, cliquez sur le bouton Redémarrer.
- 3. Patientez environ une minute pour que le redémarrage se termine, puis cliquez sur le bouton Actualiser.

#### **Entrez les paramètres SMTP**

- 1. Cliquez sur l'onglet Propriétés.
- 2. Sélectionnez le dossier **Paramètres de protocole** dans la barre latérale gauche, puis choisissez l'option **Courriel**.
  - a. Entrez l'adresse du serveur SMTP.
  - **b.** Si une authentification SMTP est requise, entrez l'**adresse du serveur POP3**, le **nom d'utilisateur POP**, et le **mot de passe POP**.

#### Remarque

L'adresse de serveur POP3 peut être entrée sous la forme d'une adresse IP ou d'un nom de serveur.

- **c.** Si le système utilise un nom d'hôte et non pas une adresse IP, cliquez sur l'option **TCP/IP** dans la barre latérale gauche, et vérifiez que le champ **adresse DNS 1** contient l'adresse du serveur DNS. Pour plus d'informations, consultez le *Petit guide d'installation de l'option de connexion réseau*.
- d. Cliquez sur le bouton Activer les nouveaux paramètres situé en bas de la page.
- e. Lorsqu'un message vous y invite, cliquez sur le bouton Redémarrer.
- 3. Patientez environ une minute pour que le redémarrage se termine, puis cliquez sur le bouton Actualiser.

# Créez une entrée dans le carnet d'adresses pour vérifier la configuration de l'option de numérisation vers courriel

- 1. Cliquez sur l'onglet **Propriétés**.
- 2. Sélectionnez Carnet d'adresses dans la barre latérale gauche.
  - **a.** Entrez un **numéro abrégé**, compris entre 1 et 200, à attribuer au destinataire de tests, puis cliquez sur le bouton **Modifier**.
  - b. Sélectionnez l'option Courrier électronique dans la liste déroulante Type d'adresse.
  - c. Entrez l'adresse courriel locale du destinataire dans le champ Adresse du destinataire.
  - d. Entrez le Nom du destinataire.
  - e. Cliquez sur le bouton Activer les nouveaux paramètres.

### Vérification de l'option de numérisation vers courriel

Envoyez un courriel test pour vérifier la configuration de l'option de numérisation vers courriel :

- 1. Placez un document test dans le chargeur de documents.
- 2. Sur le panneau de commande, appuyez sur le bouton Courriel.
- **3.** Appuyez sur le bouton **Carnet d'adresses**.
- 4. Dans le menu, mettez en surbrillance l'entrée que vous avez créée dans le carnet d'adresses et appuyez sur le bouton Adresse suivante pour la sélectionner.
- 5. Appuyez sur le bouton Entrée.
- 6. Appuyez sur le bouton vert **Démarrer** pour numériser le document et l'envoyer comme pièce jointe au destinataire choisi.
- 7. Vérifiez que le destinataire a bien reçu le courriel avec le document numérisé sous forme de pièce jointe.

## Dépannage de l'option de numérisation vers courriel

Si le système signale une erreur SMTP, reportez-vous au tableau suivant pour rechercher la cause de cette erreur et pour trouver un moyen de la résoudre :

| Cause possible                                                                                                    | Solution                                                                                                    |
|----------------------------------------------------------------------------------------------------|----------------------------------------------------------------------------------------------------|
| Nom d'hôte de serveur de<br>courrier électronique                                                                                                    | <ul> <li>Vérifiez que le nom du serveur de courrier électronique de l'entreprise ou du fournisseur d'accès a été entré correctement dans le champ du nom d'hôte SMTP.</li> <li>Vérifiez que les informations DNS ont été entrées correctement.</li> </ul>                                                                                          |
| L'adresse entrée dans le champ<br>"Expéditeur :" est invalide                                                                                                | Vérifiez que l'adresse courriel de l'administrateur est correcte. L'adresse courriel doit correspondre à celle attendue par le serveur de courrier électronique de l'entreprise ou du fournisseur d'accès.                                                                                                    |
| Le serveur de courrier<br>électronique de l'entreprise ou du<br>fournisseur d'accès nécessite<br>une authentification                                        | Vérifiez auprès de votre administrateur réseau ou de votre fournisseur d'accès si le serveur de courrier électronique requiert une authentification. Le cas échéant, utilisez CentreWare IS pour activer l'authentification "POP avant SMTP", puis entrez le nom d'utilisateur POP et le mot de passe POP.                                         |
| Le serveur de courrier<br>électronique de l'entreprise ou du<br>fournisseur d'accès n'autorise<br>pas le courrier électronique sur le<br>port standard n° 25 | Vérifiez auprès de votre administrateur réseau ou de votre fournisseur d'accès que<br>le port 25 est utilisé par le service de courrier électronique. Dans le cas contraire,<br>procurez-vous les informations concernant le port utilisé par le service de courrier<br>électronique, puis utilisez CentreWare IS pour effectuer la configuration. |

Dépannage de l'option de numérisation vers courriel